変更点1:数値データ(XBRL)の画面表示の文字サイズ変更

TDnet では、決算短信(四半期含む)のサマリー情報、業績予想の修正、配当予想の修 正について、画面表示した数値データ(XBRL)を PDF 化してご提出いただいております。 このたび、<u>当該方法で作成する PDF の文字サイズが従来より大きくなりました。</u>文字 サイズを大きくするためには、次ページに記載されている【事前設定】が必要となります ので、必ずご実施いただきますようお願い申し上げます。

【イメージ図 (決算短信サマリー情報の作成イメージ)】

| No | 手順                                                                      | イメージ                                                                                                    |
|----|-------------------------------------------------------------------------|----------------------------------------------------------------------------------------------------|
| 1  | 数値データ(XBRL)の入力<br>画面から数値データ(XBRL)の入力を行います。<br><u>従来より、文字が大きく表示されます。</u> | IDDNE2/25/21/21% IDDNE2/25/22/21/21%   IDDNE2/25/22/21/21% IDDNE2/25/22/21/21%   IDDNE2/25/22/21/21% IDDNE2/25/22/21%   IDDNE2/25/22/21% IDDNE2/25/22/21%   IDDNE2/25/22/21% IDDNE2/25/22/21%   IDDNE2/25/22/21% IDDNE2/25/22%   IDDNE2/25/22% IDDNE2/25/22%   IDDNE2/25/22% IDDNE2/25/22%   IDDNE2/25/22% IDDNE2/25/22%   IDDNE2/25/22% IDDNE2/25%   IDDNE2/25% IDDNE2/25% IDDNE2/25%   IDDNE2/25% IDDNE2/25% IDDNE2/25% IDDNE2/25%   IDDNE2/25% IDDNE2/25% IDDNE2/25% IDDNE2/25% IDDNE2/25%   IDDNE2/25% IDDNE2/25% IDDNE2/25% IDDNE2/25% IDDNE2/25% IDDNE2/25%   IDDNE2/25% IDDNE2/25% IDDNE2/25% IDDNE2/25% IDDNE2/25% IDDNE2/25%   IDDNE2/25% IDDNE2/25% IDDNE2/25% IDDNE2/25% IDDNE2/25% IDDNE2/25%   IDDNE2/25% IDDNE2/25% IDDNE2/25% IDDNE2/25% IDDNE2/25% IDDNE2/25%   IDDNE2/25% ID                                                                                                    |
| 2  | <u>画面表示</u><br>入力した数値データ(XBRL)を画面表示します。<br><u>従来より、文字が大きく表示されます。</u>    | Numerical control of the Market and Annual Control of the Market and Control of the Market and Cont |
| 3  | <u>PDF 作成</u><br>画面を PDF 化します。<br><u>従来より、文字が大きく表示されます。</u>             |                                                                                                    |

【事前設定】

概要

インターネットエクスプローラの印刷設定で余白を5mmに設定する。

手順

インターネットエクスプローラのメニューバーから「ファイル」 「ページ設定」を選 択する。

(Internet Explorer 7 の場合、Alt キーを押すと、メニューバーが表示されます)

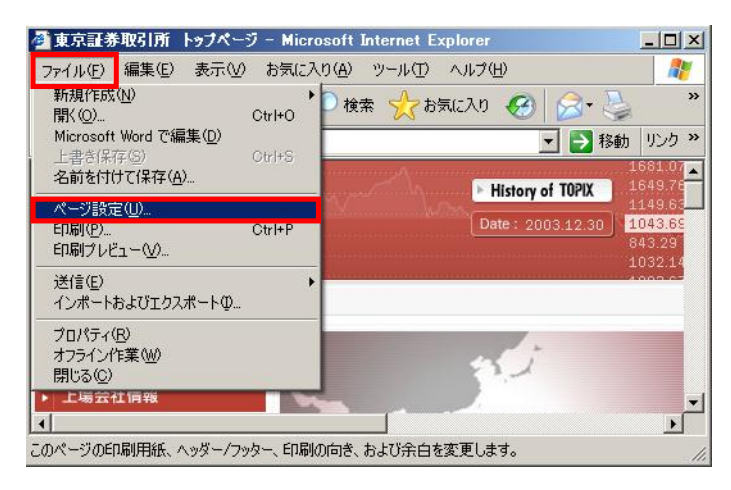

余白の左右上下に5を設定して、OKボタンを押す。

| ページ設定                                       |                |                                                                                                    | ? ×       |                                    |
|---------------------------------------------|----------------|----------------------------------------------------------------------------------------------------|-----------|------------------------------------|
| 用紙<br>サイズ(Z):<br>A4 (210×297mm)<br>給紙方法(S): |                | International Real Processing Strength Strength |           |                                    |
| ヘッダーとフッター                                   |                | Trans Parlamentarian<br>Antonio di Antonio di Antonio di Antonio<br>12                                                                                                    | _/        | 余白の初期値として、全てに<br>5 (推奨値)を設定してください。 |
| ハッター(F)<br>フッター(F)                          |                |                                                                                                    |           | サマリー情報を PDF 化して画面表示                |
| 「印刷の向き」                                     | 余白 (ミリ)        |                                                                                                    |           | をこ確認いたたさ、適旦変更してくたさい。               |
| ● 縦①<br>C 横( <u>A</u> )                     | 左①: 5<br>上①: 5 | 右(B): 15<br>下(B): 15                                                                                                    |           |                                    |
|                                             | OK 3           | キャンセル プリンタ(                                                                                                    | <u>e)</u> |                                    |

以上